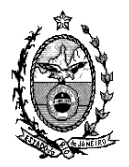

## TRIBUNAL DE JUSTIÇA DO ESTADO DO RIO DE JANEIRO

## DGTEC – Diretoria Geral de Tecnologia da Informação

DERUS – Departamento de Relacionamento com o Usuário

## Dica da Semana - Tela de Assinatura do Juiz -

A partir da versão 3.24.3 o Sistema de Distribuição de Processos – DCP – na tela de "Assinatura / Expedição de Documentos – Juiz", no login do magistrado, exibirá <u>apenas seus respectivos documentos</u>.

Estes documentos estarão disponíveis para: visualização, assinatura, exclusão e/ou rejeite.

Desta forma, ao acessar a tela de assinatura, o juiz poderá assinar, rejeitar ou excluir apenas os documentos destinados a ele.

O sistema permitirá imediatamente ao acessar a tela, a visuzalização dos documentos disponibilizados para o magistrado.

É possível a visualização dos documentos disponibilizados para os demais juízes da serventia. Porém, não será permitido que este assine, exclua ou rejeite os documentos de outro magistrado.

**IMPORTANTE**: O Sistema fechará <u>automaticamente</u> o andamento de conclusão ao juiz após a respectiva assinatura dos atos com certificação digital com a data atual. Não será mais permitido a inclusão de uma data diferente neste caso.

Para visualizar documentos de outros juízes da mesma serventia deverá ser utilizado o botão "Filtrar", selecionando o nome do Juiz do qual se pretende visualizar os documentos. Secretários e Escrivães que utilizam a tela para conferencia também devem proceder da mesma forma.

| Visualizador de Documentos Eletrônicos                                                                              |                                                   |              |
|----------------------------------------------------------------------------------------------------|---------------------------------------------------|--------------|
|                                                                                                    |                                                   |              |
|                                                                                                    |                                                   |              |
|                                                                                                    |                                                   |              |
|                                                                                                    |                                                   |              |
|                                                                                                    |                                                   |              |
|                                                                                                    |                                                   |              |
|                                                                                                    |                                                   |              |
|                                                                                                    |                                                   |              |
|                                                                                                    |                                                   |              |
|                                                                                                    |                                                   |              |
|                                                                                                    |                                                   |              |
|                                                                                                    |                                                   |              |
|                                                                                                    |                                                   |              |
|                                                                                                    | Escoina o nome do                                 |              |
| - Film Ivia                                                                                                    | Joiz                                              |              |
|                                                                                                    | Eiltrar                                           |              |
| Cristiane da Silva Brandão Lima<br>Fabiana de Castro Pereira Soares<br>Mirella Correia de Miranda Aleantara Pereira | ur Todos <u>A</u> ssinar Rejeitar <u>E</u> xcluir | Sai <u>r</u> |

Outra modificação nesta tela para melhor visualização das informações foi criada: os documentos foram separados de acordo com suas características, ou seja, os documentos oriundos do Andamento de Conclusão estão discriminados em uma pasta denominada "Atos do Juiz" e, documentos oriundos de outros textos que são encaminhados eletronicamente como mandados, ofícios e Cartas Precatórias, por exemplo, estarão separados em outra pasta denominada "Outros".

| 🗅 Visualizador de Documentos Eletrônicos                                                                                                    |  |
|----------------------------------------------------------------------------------------------------|--|
| 무 그 🕼 Atos do Juk                                                                                                    |  |
| ⊡ □ □ □ 12/2012                                                                                                    |  |
|                                                                                                    |  |
|                                                                                                    |  |
|                                                                                                    |  |
|                                                                                                    |  |
|                                                                                                    |  |
|                                                                                                    |  |
| ⊨ □ 128/02/2012                                                                                                    |  |
| 🗄 🗖 👘 0000009-74.2012.8.19.0021                                                                                                    |  |
| 🖶 – 🗖 🐚 0000014-96.2012.8.19.0021                                                                                                    |  |
| in the second second s |  |
|                                                                                                    |  |
|                                                                                                    |  |

Se, por engano, o juiz selecionar os documentos de outro magistrado o sistema apresentará mensagem "Operação de assinar cancelada! O(s) documento(s) está(ão) vinculados a outro juiz.", conforme demonstrado abaixo.

| 🛢 Visualizador de Documentos Eletrônicos                                                                                                    |                                                                                                    |
|----------------------------------------------------------------------------------------------------|----------------------------------------------------------------------------------------------------|
| ⊟- □  Atos do Juiz<br>→- □  2ª Vara Cível                                                                                                    | 🖶 🛅 🕼 💠 🔟 / 1 🛛 🔊 🖲 54,5% + 🛛 🔜 👪 🛛 Localizar 🛛 +                                                                                                    |
| Constant Service (Constant Service)     Constant Service (Constant Service)     Constant Service (Constant Service)     Constant Service (Constant Service)     Constant Service (Constant Service)     Constant Service (Constant Service) | Etabo de Rio et Javeiro Poder Judicióno<br>Tribular de Judición<br>Contras e Intendo Chell<br>Viscondo de Beetitas, 518 95 analascielle 34003 206 - Centro - Niterdi - RJ - errait: refolunidad(K), kalar<br>Processo: Code341-44.2012.8.1 k.0002<br>Processo: Code341-44.2012.8.1 k.0002       |
|                                                                                                    | Classe:Assunts: Procedimentip Ordinario - Dano Morai Outros - Odc: Atraso de Vito / Transporte<br>Aereo / Contratos de Consumo: Inversão de Onus / Provas / Processo e Procedimento<br>Autor: NAVELLO GONCALVES FACHECO<br>Autor: DAVIELLE JOTHA DA COSTA PACHECO<br>Rev WEBET LINHAS APREAS SA |
| Atenção<br>Operação de ass                                                                                                    | ar foi cancelada! O(s) documento(s) selecionado(s) está(ão) vinculado(s) a outro juiz                                                                                                    |
|                                                                                                    | OK<br>Prosidencie a parte aciona a complementação das costas erou taxa policiana nos termos da<br>certidão retro, no prazo de 48 (quarenta e oto) horas sob pena de cancelamento da distribuição.                                                                                               |
|                                                                                                    | Cristiane da Silva Brandão Lima - Juiz Substituto                                                                                                    |
| spacho / Sentença / Decisão                                                                                                    |                                                                                                    |
| -<br>Filtro Juiz                                                                                                    |                                                                                                    |
| Cristiane da Silva Brandão Lima 🗨                                                                                                    | jiltrar                                                                                                    |
| K< ≤< >> >>I Desmarcar Todos   Marcar                                                                                                    | dos Assinar Rejeitar Excluir Sair                                                                                                    |
|                                                                                                    |                                                                                                    |

Após a assinatura é possível a impressão de todos os documentos assinados digitalmente através do Menu: "Impressão / Processos / Documentos Assinados Digitalmente" demonstrado abaixo.

| 🗟 Impr     | imir Docume     | ntos Assinados D  | igitalmen | ie       |             |                                         |       |                  |
|------------|-----------------|-------------------|-----------|----------|-------------|-----------------------------------------|-------|------------------|
| - Período  | de Confecção do | os Documentos     |           |          |             |                                         |       | Pesquisar        |
|            | Período: 1      | 3/12/2011 a:      | 14/12/20  | 11       | Ordenação:  | Por data de inclusão                    | •     |                  |
| – Filtro – |                 |                   |           |          |             |                                         |       | <u>C</u> ancelar |
|            | Processos: T    | odos os processos |           | •        | Documentos: | Todos os documentos                     | •     | Sai <u>r</u>     |
|            |                 |                   |           |          |             | Todos os documentos<br>Mandados e afins |       |                  |
|            | Data Inclusão   | Processo C        |           | Processo | Nº Docu     | Atos dos juízes                         | ricão | Imprimir         |
|            |                 |                   |           |          |             | rejeitados na assinatura                |       |                  |
|            |                 |                   |           |          |             |                                         |       |                  |
|            |                 |                   |           |          |             |                                         |       | Exportar         |